## A Mozzila Firefox beállítása, hogy az AIR-ből való nyomtatásnál a dokumentum mindig külön ablakban nyíljon meg

1. Megnyitjuk a Mozzila Firefox böngészőt.

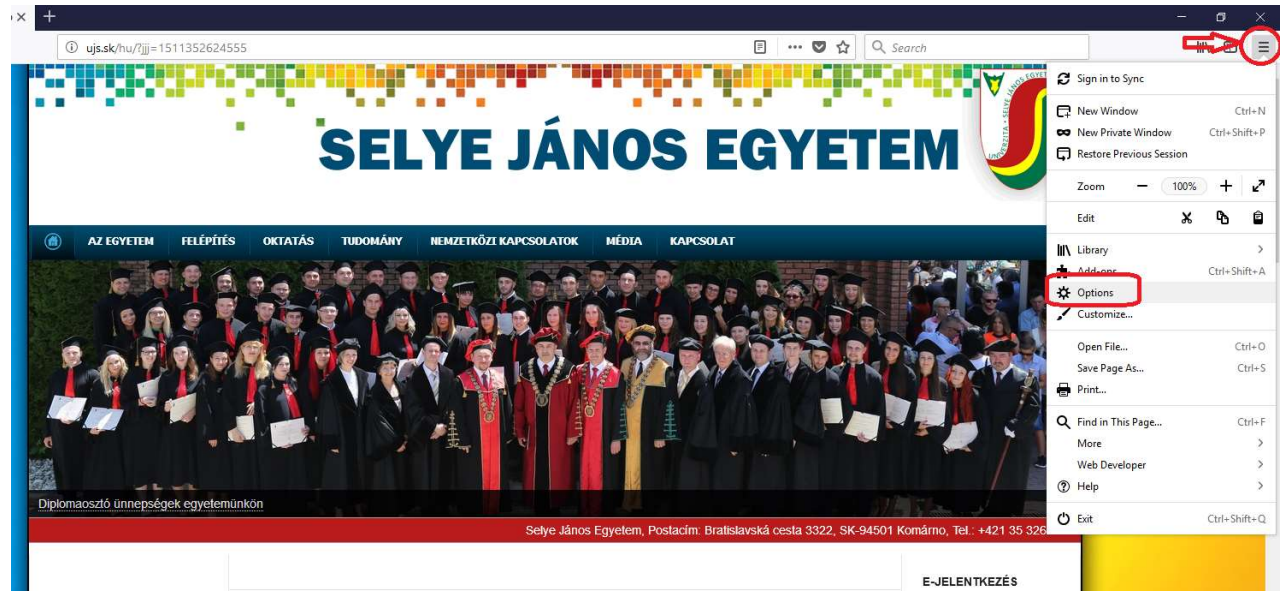

2. A Tools/ Eszközök-re kattintunk és az adott menüsorban kiválasztjuk az Options/ Lehetőségek menüpontot, majd a Privacy & Security/ Adatvédelem & Biztonság panelnél kikeressük a Premissions/Engedélyek címszót, ahol kikapcsoljuk a Felugró ablakok tiltása beállítást.

| Selye János Egyetem - Kezdőlap ×  Selye János Egyetem - Kezdőlap ×  Selye János Egyetem - K | Options  × + Options  About:preferences#privacy                       |                   | 습 |
|----------------------------------------------------------------------------------------------------|-----------------------------------------------------------------------|-------------------|---|
|                                                                                                    |                                                                       |                   |   |
| General                                                                                                    | Permissions                                                           |                   |   |
| <b>Q</b> Search                                                                                                    | • Location                                                            | Settings          |   |
| A Privacy & Security                                                                                                    | 🖿 Camera                                                              | Settings          |   |
| C Firefox Account                                                                                                    | Microphone                                                            | Se <u>t</u> tings |   |
|                                                                                                    | Notifications Learn more                                              | Settings          |   |
|                                                                                                    | Do not disturb me                                                     |                   |   |
|                                                                                                    | Block pop-up windows                                                  | Exceptions        |   |
|                                                                                                    | ✓ Warn you when websites try to install add-ons                       | Exceptions        |   |
|                                                                                                    | Prevent accessibility services from accessing your browser Learn more |                   |   |
|                                                                                                    | Firefox Data Collection and Use                                       |                   |   |

3. Az OK gombra kattintva kész is ☺.